# Приложение. Интеграция ПТК АЗС с автоматизированной системой электронного документооборота (ЭДО).

# Содержание

| 1.ВВЕДЕНИЕ                                                | 1 |
|-----------------------------------------------------------|---|
| 1.1. Что необходимо для работы с маркированной продукцией | 1 |
| 2.ПОСЛЕДОВАТЕЛЬНОСТЬ ДЕЙСТВИЙ ДЛЯ НАСТРОЙКИ               | 2 |
| ИНТЕГРАЦИИ ПТК АЗС СО СБИС                                | 2 |
| 2.1. Установка ПО СБИС                                    | 2 |
| 2.2. Настройки в ПТК АЗС для интеграции со СБИС           | 2 |
| 3. ИНТЕГРАЦИЯ ПТК АЗС СО СБИС                             | 3 |
| 3.1. Оформление прихода от поставщика                     | 3 |
| 3.2. Оформление внутреннего перемещения (расход)          | 4 |
| 3.3. Оформление возврата поставщику                       | 6 |
|                                                           |   |

# 1.ВВЕДЕНИЕ

Электронный документооборот (ЭДО) - совокупность автоматизированных процессов по работе с документами, представленными в электронном виде, с реализацией концепции «безбумажного делопроизводства».

СБИС - это система ЭДО, позволяющая вести обмен документами между компаниями, используя электронную подпись. СБИС взаимодействует со всеми системами маркировки — ЕГАИС, Честный знак, Меркурий — и подходит для операций с любыми маркированными товарами. Можно отправлять и принимать электронные документы на маркированные товары — СБИС сам зарегистрирует все операции в системе маркировки.

УПД - это универсальный передаточный документ. Его особенность состоит в многофункциональности, благодаря которой можно заметно уменьшить объем документооборота. Возможность составить УПД в электронном виде появилась благодаря формату, утвержденному Приказом ФНС от 24.03.2016 № ММВ-7-15/155@.

Интеграция ПТК АЗС с системой СБИС позволяет упростить оборот обязательных к маркировке товаров.

#### 1.1. Что необходимо для работы с маркированной продукцией

1. Регистрация в системе Честный ЗНАК

Для всех ИП и ООО, которые участвуют в обороте

2. Электронная подпись

Чтобы зарегистрироваться в системе и подписывать электронные документы

3. Электронный документооборот

Система (ПТК АЗС), которая позволит обмениваться документами с поставщиками.

4. Онлайн-касса

С поддержкой реализации маркированной продукции

5. 2D-сканер для кодов DataMatrix

Только двумерные сканеры могут считывать такие коды

6. Лицензия СБИС Обмен с госсистемами

Для отправки данных о полученной продукции в МОТП

### 2.ПОСЛЕДОВАТЕЛЬНОСТЬ ДЕЙСТВИЙ ДЛЯ НАСТРОЙКИ

#### ИНТЕГРАЦИИ ПТК АЗС СО СБИС

#### 2.1. Установка ПО СБИС

2.1.1.Обратиться в СБИС для получения ключей и консультаций по инсталляции ПО СБИС и настройке личного кабинета.

2.1.2. Скачать и установить КриптоПро CSP.

2.1.3. Скачать и установить sbis3-sdk-setup.exe (https://update.sbis.ru/sbis\_edo\_sdk/sbis3-sdk-setup.exe).

2.1.4. По выданной в СБИС ссылке запустить приложение СБИС, ввести выданные логин и пароль. Установить плагин, скаченный с сайта (например, sbis3plugin-setup.msi)

| <u>Ф</u> айл <u>П</u> равка <u>В</u> ид <u>Ж</u> урнал <u>З</u> | кладки <u>И</u> нструменты <u>С</u> правка                             |                                     | _ 🗆 🗙                                                                  |  |  |
|-----------------------------------------------------------------|------------------------------------------------------------------------|-------------------------------------|------------------------------------------------------------------------|--|--|
| У СБИС                                                          | × +                                                                    |                                     |                                                                        |  |  |
| ( i A https://fix-online.sbi                                    | nu                                                                     | С"                                  | ☆ 自 ∔ 斋 ♥ ☰                                                            |  |  |
| ≡ сБИСУ 🕂                                                       | Найти 🔎 🥜                                                              | 🞗 Электронные подписи 🗔 🄅 Настройки | <b>λ</b> π <b>b</b>                                                    |  |  |
| Отчетность и ЭДО                                                | Как просто                                                             | утвержд                             | енные документы 20                                                     |  |  |
| 🔄 Отчетность                                                    | Получить электронную подпись                                           | 22.06 AF                            | ЗТОМАТИКА плюс, ООО 15:01                                              |  |  |
| 🐔 Документы 🛛 »                                                 | Сдать нулевую отчетность<br>Зарегистрировать входящее письмо           | 22.06 <b>A</b> B                    | ВТОМАТИКА плюс, ООО 14:53                                              |  |  |
| 🚔 Кассы/ОФД                                                     | Зарегистрировать исходящее письмо                                      | 22.06 AF                            | ЗТОМАТИКА плюс. ООО 14:50                                              |  |  |
| 😥 Компании 🛛 »                                                  | отправить письмо контрагенту в onune.sbis.ru<br>Скопировать сертификат | C                                   | ет-фактура и передаточный докуме                                       |  |  |
| 4 Сотрудники »                                                  |                                                                        | 26.06 <b>A</b> B                    | 26.06 АВТОМАТИКА плюс, ООО 14:35<br>Счет-фактура и передаточный докуме |  |  |
| ,<br>[] Зэлэци 1                                                | Наши компании<br>Альфа Пенза, ООО                                      | 26.06 <b>A</b>                      | 26.06 АВТОМАТИКА плюс, ООО 14:33                                       |  |  |
| у задачи т                                                      | Альфа Пенза, ООО (Пензенская обл., г.Пенза, филиал)                    |                                     | ет-фактура и передаточный докуме                                       |  |  |
| [26] Календарь 🛛 🚿                                              |                                                                        | 20.00 Ar                            | ет-фактура и передаточный докуме                                       |  |  |
| 💭 Контакты 7                                                    |                                                                        | 26.06 <b>A</b>                      | атоматика плюс, 000 14:15                                              |  |  |
| 🎹 Моя страница                                                  |                                                                        | + Организация или ИП<br>26.06 AE    | ВТОМАТИКА плюс, ООО 14:06                                              |  |  |
| 📄 Наша компания                                                 | Новости 11 (0)                                                         | <b>•</b> C·                         | ет-фактура и передаточный докуме                                       |  |  |
|                                                                 |                                                                        | 26.06 <b>A</b> I                    | атоматика плюс, ООО 14:03 14:03 14:03 14:03 14:03                      |  |  |
|                                                                 | СБИС 24 июн 15:42 СБИС СБИС                                            | 26.06 AE                            | ЗТОМАТИКА плюс, ООО 13:39                                              |  |  |
|                                                                 | сбис                                                                   | сбис                                | ет-фактура и передаточный докуме                                       |  |  |
|                                                                 |                                                                        |                                     |                                                                        |  |  |
| 2                                                               | Приглашение в группу Отклонить Подтвердить Приглашение в               | группу Отклонить Подтвердить        |                                                                        |  |  |
|                                                                 |                                                                        |                                     |                                                                        |  |  |

Рис. 1

#### 2.2. Настройки в ПТК АЗС для интеграции со СБИС

2.2.1. Должна быть куплена и прошита в ключ защиты ПТК-АЗС опция «Интеграция со СБИС».

2.2.2. В меню МАГАЗИН\СБИС\Настройка задать адрес сервера СБИС. Там же необходимо задать реквизиты доступа к этому серверу (Логин\ Пароль), выданные при подключении к СБИС.

|               | Настройки 🛛 🗙                                                           |  |  |  |  |  |
|---------------|-------------------------------------------------------------------------|--|--|--|--|--|
| Основные      |                                                                         |  |  |  |  |  |
| Адрес сервера | https://online.sbis.ru                                                  |  |  |  |  |  |
| Логин         | 5835029961                                                              |  |  |  |  |  |
| Пароль        | ********                                                                |  |  |  |  |  |
| Рабочее место | 012c05ca.000                                                            |  |  |  |  |  |
| Параметры под | Параметры подключения<br>Определять параметры подключения автоматически |  |  |  |  |  |
| Адрес прокси  |                                                                         |  |  |  |  |  |
| Логин         |                                                                         |  |  |  |  |  |
| Пароль        |                                                                         |  |  |  |  |  |
|               |                                                                         |  |  |  |  |  |
| 🗸 ОК 🗙 Отмена |                                                                         |  |  |  |  |  |
|               | Рис. 2                                                                  |  |  |  |  |  |

2.2.3. В визитной карточке предприятия (меню Настройка\Визитная карточка предприятия) должны обязательно быть заполнены поля ИНН, КПП, соответствующие вашей организации.

# 3. ИНТЕГРАЦИЯ ПТК АЗС СО СБИС

3.1. Оформление прихода от поставщика.

1. Поставщик формирует приходную накладную в СБИС или какой-то другой системе и отправляет ее в адрес вашего предприятия.

2. Список входящих документов в адрес вашего предприятия можно увидеть в меню Магазин\СБИС\Документы.

| <b>&amp;</b> |                 | Д                | окументы |            | - • × |
|--------------|-----------------|------------------|----------|------------|-------|
| 🗆 Документы  | Наименование    | Поставщик        | Номер    | Дата       |       |
| Входящие     | Счет № 41 от 29 | Альфа Пенза, ООО | 41       | 29.06.2020 |       |
| Отправленные |                 |                  |          |            |       |
|              |                 |                  |          |            |       |
|              |                 |                  |          |            |       |
|              |                 |                  |          |            |       |
|              |                 |                  |          |            |       |
|              |                 |                  |          |            |       |
|              |                 |                  |          |            |       |
|              |                 |                  |          |            |       |
|              |                 |                  |          |            |       |
|              |                 |                  |          |            |       |
|              |                 |                  |          |            |       |
|              |                 |                  |          |            |       |
|              |                 |                  |          |            |       |
|              |                 |                  |          |            |       |
|              |                 |                  |          |            |       |

| 4 |      |          | Документы – 🗆 🗙                          |          |        |                       |               |               |                 |            |         |               |                 |          |                  |                 |        |
|---|------|----------|------------------------------------------|----------|--------|-----------------------|---------------|---------------|-----------------|------------|---------|---------------|-----------------|----------|------------------|-----------------|--------|
| • | Дон  | сументы  | Наимено                                  | вание    |        | Постав                | щик           | Ном           | мер             | Дa         | та      |               |                 |          |                  |                 |        |
| E | Зход | ящие     | Счет №                                   | 41 от і  | 29     | . Альфа               | Пенза, С      | 00 41         |                 | 29         | .06.202 | 20            |                 |          |                  |                 |        |
| ( | Этпр | авленные |                                          |          |        |                       |               |               |                 |            |         |               |                 |          |                  |                 |        |
|   |      |          |                                          |          |        |                       |               |               |                 |            |         |               |                 |          |                  |                 |        |
| F |      |          |                                          |          |        |                       |               |               |                 |            |         |               |                 |          |                  |                 |        |
|   |      |          | Покупатель                               |          |        | 000 Авт               | оматика пл    | юс            |                 |            |         |               |                 |          |                  |                 | ~      |
|   |      |          | Адрес                                    |          |        | Пензенска             | ая Область    |               |                 |            |         |               |                 |          |                  |                 |        |
|   |      |          | ИНН/КПП покупателя                       |          |        | 58350299              | 61/583501001  |               |                 |            |         |               |                 |          |                  |                 |        |
|   |      |          | Валюта: наименован                       | ие, код  |        | Российски             | ій рубль, код | - 643         |                 |            |         |               |                 |          |                  |                 |        |
|   |      |          | Идентификатор госу,                      | дарствен | ного н | контракта, д          | оговора (сог  | лашения) (п   | ри наличии)     |            |         |               |                 |          |                  |                 |        |
|   |      |          |                                          |          |        |                       |               |               |                 |            |         |               |                 |          |                  |                 |        |
|   | N₽   | Код      | Наименование                             | Код      | E      | диница                | Количество    | Цена,         | Стоимость       | Втом       | Налого- | Сумма налога, | Стоимость       | Страна г | происхож-        | Регистрационный |        |
|   | n/n  | работ,   | (описание                                | товара   | EN     | мерения               | (оовем)       | (тариф)<br>за | (работ, услуг), | сумма      | ставка  | покупателю    | (работ, услуг), | дения    | Товара           | таможенной      |        |
|   |      | услуг    | выполненных работ,                       |          | код    | условное<br>обозначе- |               | единицу       | имущественных   | акциза     |         |               | имущественных   | Вой код  | краткое наимено- | декларации      |        |
|   |      |          | имущественного                           |          |        | ние (нацио-           |               | руб. коп.     | налога - всего  |            |         |               | налогом - всего |          | вание            |                 |        |
|   | -    | -        | права                                    |          |        | na/ibnue)             |               |               |                 |            |         |               |                 | 10       |                  |                 |        |
|   | A    | Б        | 1                                        | 1a       | 2      | 2a                    | 3             | 4             | 5               | 6          | 7       | 8             | 9               | 10       | 10a              | 11              |        |
|   | 1    | -        | Сигареты Winston<br>Compact plus Impulse | -        | -      | шт                    | 10            | -             | 1 277.16        | без акциза | 0%      | 0.00          | 1 277.16        | -        | -                | -               |        |
|   |      |          | Всего к оплате                           |          |        |                       |               |               | 1 277.16        | х          |         | 0.00          | 1 277.16        |          |                  |                 | $\sim$ |
| 1 | -    |          |                                          |          |        |                       |               |               |                 |            |         |               |                 | -        |                  |                 |        |

Рис. 4

3. На АЗС проверяется соответствие физически поступившего товара и отраженного в приходной накладной. Двойным щелчком мыши на присланной накладной откройте окно «Информация о передаточном документе». Сканируйте штрих код поступившего товара (сигарет) и если он есть в приходной накладной, то выделение красным пропадает. Если все отсканированные товары соответствуют приходной накладной, то необходимо нажать «Принять документ». Документ будет заверен ЭП и СБИС автоматически перенесет товар с баланса поставщика на покупателя (на АЗС). Если есть ошибки, т. е. остались штрих коды выделенные красным, надо нажать «Отклонить документ», в этом случае накладная вернется к поставщику.

| 3                   | - • ×              |              |            |              |
|---------------------|--------------------|--------------|------------|--------------|
| Принять документ    | Отклонить документ | Закрыть окно |            |              |
| Наименование        |                    |              | Количество | Маркировка   |
| Сигареты Winston Co | mpact plus Impulse |              | 10         |              |
|                     |                    |              |            | 010000046186 |
|                     |                    |              |            |              |
|                     |                    |              |            |              |
|                     |                    |              |            |              |

Рис. 5

3.2. Оформление внутреннего перемещения (расход).

1. В окне «Торговля сопутствующими товарами Накладная на внутреннее перемещение (расход)» выберите товар для внутреннего перемещения, задайте количество, выберите склад (куда будет перемещен товар), нажмите «Провести» (рис.6).

Примечание. У склада обязательно должны быть заданы ИНН и КПП.

2. Появится окно «Внимание» (рис.7), нажмите «Ок».

3. В открывшемся окне (рис.8) отсканируйте матричный код и нажмите «Оформить документ». Появиться окно «Внимание» (рис.9).

4. Начнется оформление документа в СБИС. На экране появится окно «Проводится обработка документа».

5. По завершению документ можно посмотреть в меню Магазин\СБИС\Документы\Отправленные.

| 4                                                                 |                                                                   | Торговля сопутств                                    | ующими товарами. Накладная на внутреннее перемещение (расход).                                                                  | - 🗆 🗙                                            |
|-------------------------------------------------------------------|-------------------------------------------------------------------|------------------------------------------------------|----------------------------------------------------------------------------------------------------|--------------------------------------------------|
| Номер <mark>(Ctrl+Y)</mark>                                       | 10                                                                | от 29.06.2020 Сі<br>Примеча                          | клад АЗС2 <u>Сttl+R</u><br>ания                                                                                                 | Весь список (F9)                                 |
| Поиск по: код                                                     | у (F5) н<br>ГСканер<br>Автоочистка П<br>Штрижкод                  | аименованию (F6) ф                                   | ильтр (F8) цене (F7)<br>0.00р.<br>Остаток Колео Закцена Наценка Рознцена НДС                                                    | Сумма:<br>300.00р.                               |
| МАСЛА ГИДР/<br>МАСЛА ИНДУ<br>МАСЛА МОТОІ<br>МАСЛА ТРАНС           | 04606203093502H/0F<br>46200068<br>00000046209757₩Z7<br>♦ 46209757 | PHILIPMORRIS<br>Winston<br>WINSTON XS_<br>WINSTON XS | 13 0 80.00 23.7 99.00 =s H JC   10 0 100.00 25 125.00 =s H JC   27 0 110.00 22.7 135.00 =s H JC   10 3 100.00 25 125.00 =s H JC | Провести (F4)<br>Отмена (Esc)<br>Сохранить в DBF |
| Пополнение ка<br>Прочее<br>Салаты<br>СИГАРЕТЫ<br>СМАЗКИ<br>талоны |                                                                   |                                                      |                                                                                                    | Выделить все<br>Загрузить из DBF                 |
| ФИЛЬТРА                                                           | К ШТрих-код                                                       | Наименование                                         | )<br>Остаток Колью Закцена Наценка[Рознцена   НДС                                                                               | 2                                                |
| СИГАРЕТЫ                                                          | 46209757                                                          | WINSTON XS                                           | 10 <u>3</u> 100.00 <u>25</u> 125.00 Без НДС                                                                                     | -                                                |
| (гэ)-общий пойск<br>Режим: ПОИСК                                  | (Ait+1) - Katero                                                  | рии (Ак+2) - Товар<br>1.0                            | (никэ) - заказ<br>Выбор вида оплаты: PageUp, PageDown                                                                           |                                                  |

#### Рис. 6

| 4 | ВНИМАНИЕ!                                                                                                    | x |
|---|----------------------------------------------------------------------------------------------------|---|
| 1 | Операция "Внутреннее перемещение - расход" проведена.<br>сформирован файл экспорта "C:\DEXE\TOVARMOVE<br>\Внутр_перемещение_29_06_2020_16_25_56.log". Вы можете<br>скопировать данный файл на сменный носитель и использовать<br>его для операции "Внутреннее перемещение - приход" путем<br>нажатия кнопки "загрузить лог" | < |
|   | 🖌 🗸 ОК                                                                                                    |   |

Рис. 7

| 8                 | Информация о передаточном документе |            |               |  |  |  |
|-------------------|-------------------------------------|------------|---------------|--|--|--|
| Оформить документ | Закрыть окно                        |            |               |  |  |  |
| Наименование      |                                     | Количество | Маркировка    |  |  |  |
| WINSTON XS        |                                     | 3          | 0000004620975 |  |  |  |

#### Рис. 8

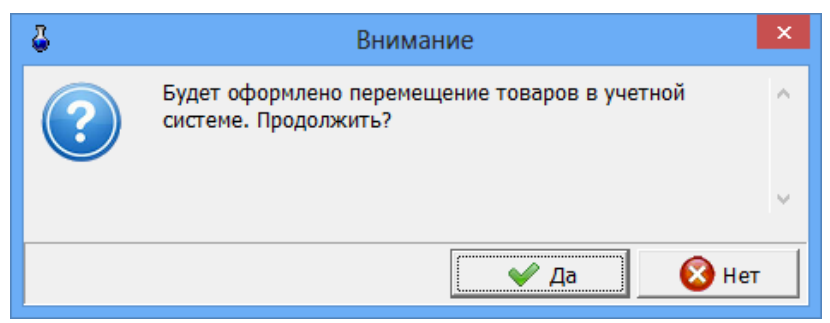

Рис. 9

3.3. Оформление возврата поставщику.

1. В окне «Торговля сопутствующими товарами Возвратная накладная» выберите товар для возврата, задайте количество, нажмите «Основание» (выберите документ), нажмите «Провести» (рис.10).

2. Появится окно «Информация о передаточном документе» (рис.11), отсканируйте матричный код возвращаемого маркированного товара (сигарет) и нажмите «Оформить документ».

4. Начнется оформление документа в СБИС.

5. По завершению документ можно посмотреть в меню Магазин\СБИС\Документы\Отправленные.

|                                                 | Торговля сопутствующими товарами. Возврат | тная накладная. – 🗆 🗙                |
|-------------------------------------------------|-------------------------------------------|--------------------------------------|
| Томер (Сtrl+H) ВН- 21 от 29.06.2020 Поста       | вщик Альфа Пенза, 000 <u>Ctrl+K</u>       |                                      |
| (F9) Основание Накладная ПН-65 от 29.06.2020    | Примечания                                |                                      |
| Поиск по: коду (F5) наименованию (F6) Фильтр (F | 8) цене (F7)                              | RU                                   |
|                                                 | 0.00p.                                    |                                      |
| № партии Штрих-код Н.                           | аименование Приход Остаток К              | Колъво Закцена Наценка НДС входн 🔨 🔨 |
| 66 200000001661 a/                              | ена 4 2 2                                 | 0 120.00 33 20                       |
| 67 200000001661 a/                              | ена 4 2 2                                 | 0 110.00 33 20 CVMM2                 |
| 68 2040000381851                                | Документы.                                |                                      |
| 69 20000001654                                  |                                           | 0.00p.                               |
|                                                 | тер Дата проведения Дата накладной Ном    | иер накладной Поставщик При 🔨 🔟 🔟    |
|                                                 | 55 29.06.2020 15:00:04 29.06.2020         | Anbea Hersa, 000                     |
| 72 200000001665 307 TH-                         | 64 23.06.2020 12.03.13 23.06.2020         | Anibya Tierraa, 000                  |
| 74 200000001661 300 TH                          | 62 29.06.2020 12:02:43 23:00:2020         |                                      |
| 90 200000001449 301 TH                          | 61 29.06.2020 11:53:31 29.06.2020         |                                      |
| 81 200000001661 300 DH                          | 60 29.06.2020 11:53:06 29.06.2020         | Альфа Пенза, ООО                     |
| 83 200000001517 297 DH                          | 59 26.06.2020 16:49:21 26.06.2020         | Альфа Пенза, ООО                     |
| 85 200000001517 295 IH                          | 58 26.06.2020 16:29:46 26.06.2020         | Альфа Пенза. 000                     |
| 95 46186195 293 IIH                             | 57 26.06.2020 16:25:54 26.06.2020         | Альфа Пенза, ООО                     |
| 96 46186195                                     |                                           | v Провести (F4)                      |
| <                                               |                                           | >                                    |
| № партии Штрих-код                              |                                           | Отмена (ESC)                         |
| Х Нет основа                                    | ния - Е2                                  | 🖌 ОК - F4 🛛 🗶 Отменить - Esc         |
|                                                 |                                           |                                      |
|                                                 |                                           |                                      |
|                                                 |                                           |                                      |
|                                                 |                                           |                                      |
|                                                 |                                           |                                      |
|                                                 |                                           |                                      |
|                                                 |                                           |                                      |
|                                                 |                                           |                                      |
|                                                 |                                           |                                      |
| Alt+1) - список товара (Alt+2) - таблица заказа |                                           |                                      |
|                                                 |                                           |                                      |

Рис. 10

| 8                     | - • ×            |            |               |
|-----------------------|------------------|------------|---------------|
| Оформить документ     | Закрыть окно     |            |               |
| Наименование          |                  | Количество | Маркировка    |
| Сигареты Winston Comp | act plus Impulse | 10         | 0100000046186 |